### NUUO Crystal <sup>™</sup> 2.2.x Server Replacing Procedure

#### Contents

| 1 | The Us | ual Maintenance                        | 3   |
|---|--------|----------------------------------------|-----|
|   | 1.1    | System Installation                    | 3   |
|   | 1.2    | System Configuration                   | 6   |
| 2 | Replac | ing a Management Server                | 7   |
|   | 2.1    | Save Configuration                     | 7   |
|   | 2.2    | Transfer License                       | 7   |
|   | 2.3    | Shut Down Server                       | 8   |
|   | 2.4    | Move Volumes                           | 8   |
|   | 2.5    | Enable Management Server Service       | 9   |
|   | 2.6    | Restore Configuration                  | 11  |
|   | 2.7    | Activate License                       | 13  |
| 3 | Replac | ing a Recording Server                 | 14  |
|   | 3.1    | Save Configuration                     | 14  |
|   | 3.2    | Move Volumes                           | 14  |
|   | 3.3    | Enable Recording Server Service        | 15  |
|   | 3.4    | Restore Configuration                  | 17  |
|   | 3.5    | Remove Out-of-order Recording Server   | 18  |
|   | 3.6    | Verify Volume Group Setting            | 19  |
|   | 3.7    | File Transformation                    | 20  |
|   | 3.8    | File Migration                         | 23  |
| 4 | Replac | ing a Failover Server                  | 25  |
|   | 4.1    | Save Configuration                     | 25  |
|   | 4.2    | Move Volumes                           | 25  |
|   | 4.3    | Enable Recording Server Service        | 26  |
|   | 4.4    | Restore Configuration                  | 28  |
|   | 4.5    | Remove Out-of-order Failover Server    | 29  |
|   | 4.6    | Verify Volume Group Setting            | 30  |
|   | 4.7    | File Transformation                    | 31  |
|   | 4.8    | File Migration                         | 34  |
| 5 | Replac | ing a Metadata Server                  | 36  |
|   | 5.1    | Save Configuration                     | 36  |
|   | 5.2    | Move Volumes                           | 36  |
|   | 5.3    | Enable Metadata Server Service         | 37  |
|   | 5.4    | Remove Out-of-order Metadata Server    | 39  |
|   | 5.5    | Install Metadata Server Plug-ins       | 40  |
|   | 5.6    | Restore Configuration                  | 41  |
|   | 5.7    | Setup Metadata Volume                  | 42  |
| 6 | Emerge | ency: Enable Management Server on-site | 43  |
|   | 6.1    | Priority for Candidate                 | 43  |
|   | 6.2    | Enable the Management Server           | 43  |
|   | 6.3    | Restart the stopped server             | 44  |
|   |        |                                        | 1 / |

#### **Revision History**

| Date            | Modified                                                                     |
|-----------------|------------------------------------------------------------------------------|
| 2015 / Jan / 22 | Topic 2.7: notice that enabling devices after activating license is required |
|                 | Topic 3.8: enhance figure 3.8.2                                              |
|                 | Topic 4.8: initialize this topic                                             |
| 2014 / Sep / 25 | Initial version                                                              |

.....

### **1** The Usual Maintenance

### **1.1 System Installation**

When installing NUUO Crystal<sup>™</sup>, it is recommended that the deployment of drives is recorded. For example, a CT-8000R(P) server attaching 8 hard drives, 1 e-SATA storage and 2 iSCSI storages may have deployment as followed, and a deployment table can be kept for maintenance:

| Server IP: xx.xxx.xxx ( CT-8000R(P) ) |        |          |                   |  |
|---------------------------------------|--------|----------|-------------------|--|
| Disk1                                 | RAID-0 | Volume1  | Management Server |  |
| Disk2                                 | RAID-0 | Volume2  | Metadata Server   |  |
| Disk3                                 | RAID-5 | Volume3  | Recording Server  |  |
| Disk4                                 | RAID-5 |          |                   |  |
| Disk5                                 | RAID-5 |          |                   |  |
| Disk6                                 | RAID-5 | Volume4  | Recording Server  |  |
| Disk7                                 | RAID-5 |          |                   |  |
| Disk8                                 | RAID-5 |          |                   |  |
| Disk9                                 | e-SATA | Volume 5 | Recording Server  |  |
| Disk11                                | iSCSI  | Volume 6 | Recording Server  |  |
| Disk12                                | iSCSI  |          |                   |  |

This deployment information can be retrieved from server's web page and the Config tab of NUUO Crystal™ NuClient.

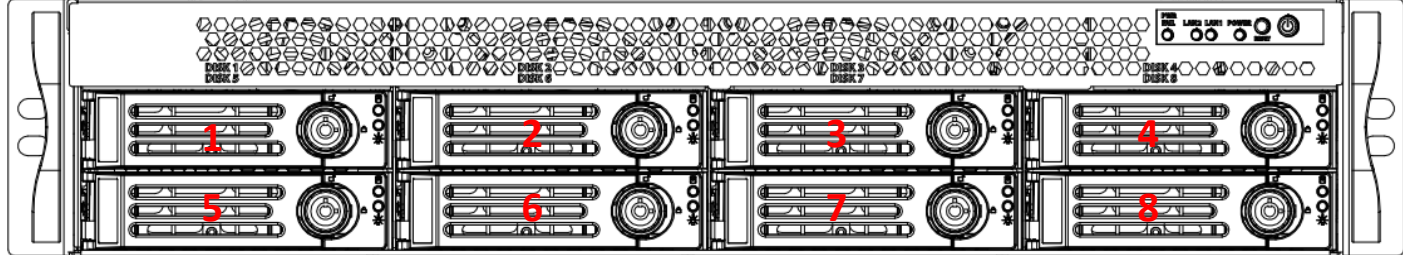

Figure 1.1.1: Positions of Disk1 to Disk8

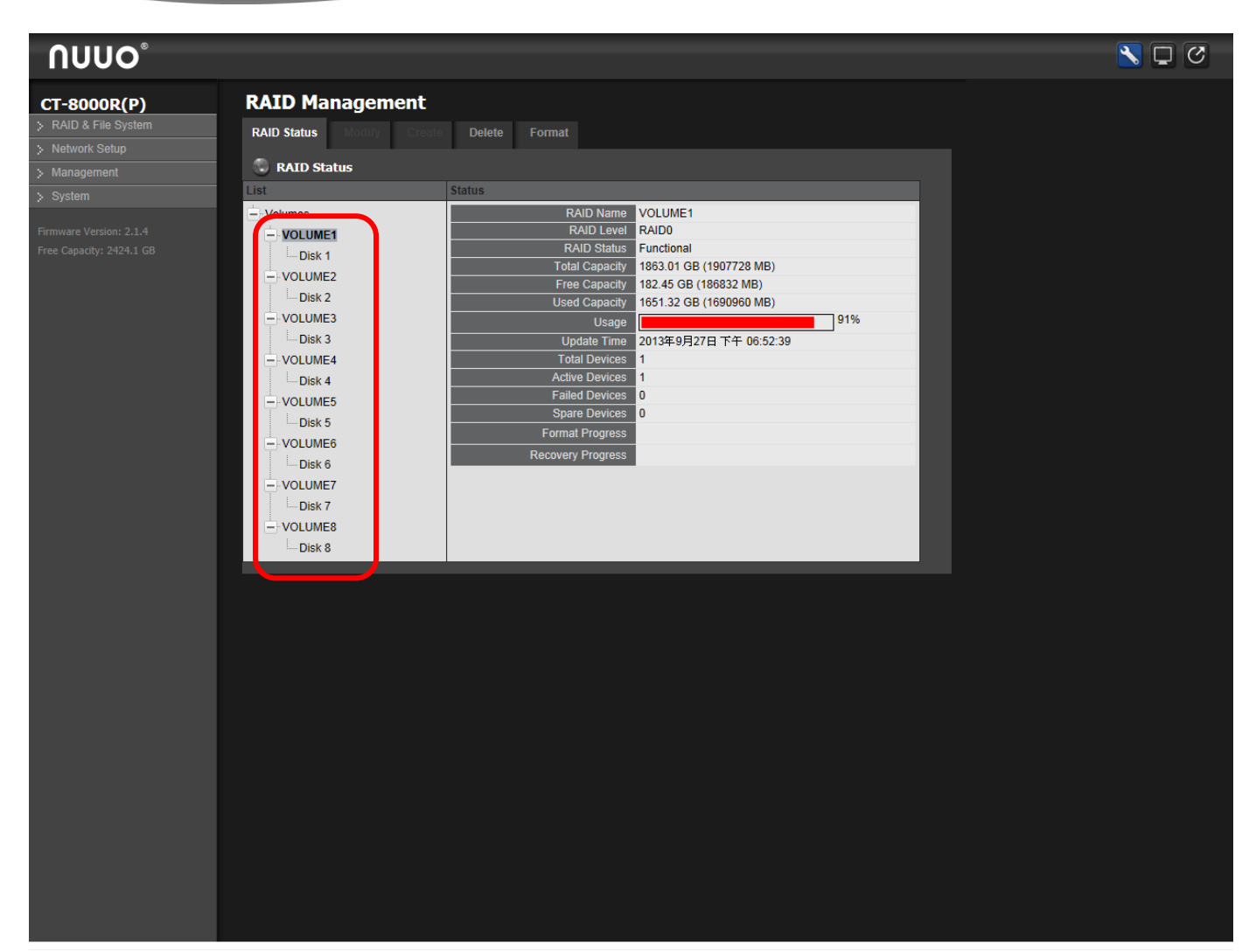

Figure 1.1.2: Web page showing mapping between physical disks and logical volumes

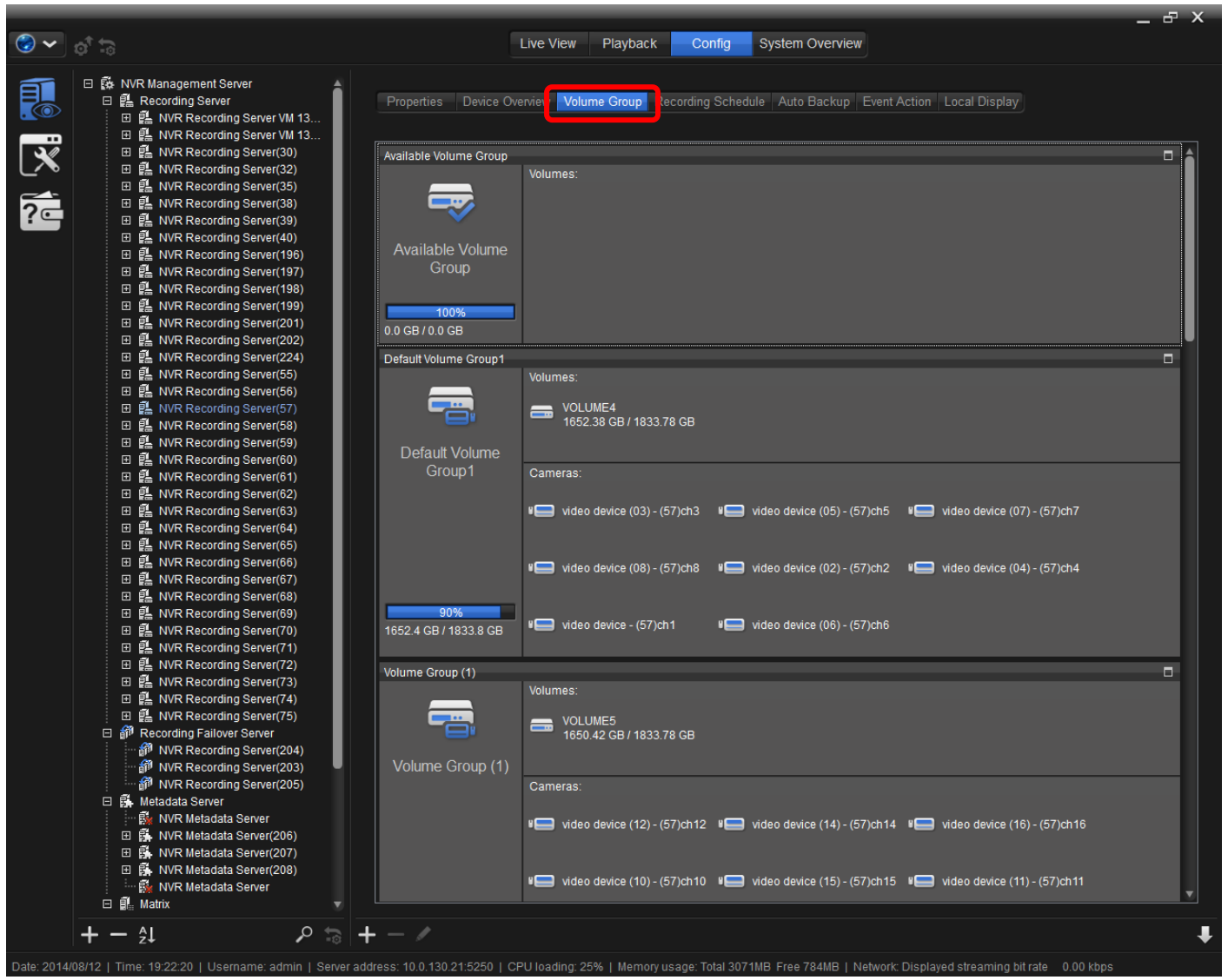

Figure 1.1.3: Listings of how volumes are occupied by recording servers

.....

Before and after altering system configuration, it is recommended that total system configuration is exported and saved. It would be more convenient to recover system by importing a previous backup configuration.

| Е | Export Configuration ×                                                |                                     |                                                                                                    |  |
|---|-----------------------------------------------------------------------|-------------------------------------|----------------------------------------------------------------------------------------------------|--|
| I |                                                                       | Configuration                       | Description                                                                                                    |  |
| ſ |                                                                       | Server configuration                | Management server, Recording server, Matrix and Metadata server configuration                                                                          |  |
|   |                                                                       | System configuration                | User & User group, role profile, schedule profile, layout manager setting                                                                              |  |
| 1 |                                                                       | NuClient configuration              | Client general setting, LiveView/ Playback general setting, user interface, snapshot, audio, event list and video display mode, and tour configuration |  |
| L |                                                                       | Client application<br>configuration | View profile, public and private view, E-map, and image fusion configuration                                                                           |  |
| E | Export path: C:\Users\jimmy-workdesktop\Desktop\Allconfiguration.cfgc |                                     |                                                                                                    |  |
|   |                                                                       |                                     | OK Cancel                                                                                                    |  |
|   |                                                                       |                                     | Figure 1.2.1. Furscuting all configuretions                                                                                                    |  |

Figure 1.2.1: Exporting all configurations

### 2 Replacing a Management Server

In the following procedure, an out-of-order management server is represented by Server A, and Server B is a new one to replace Server A.

#### 2.1 Save Configuration

If Server A is still operational, export and save its total configuration.

If Server A is not operational, please prepare previous backup configuration. This configuration file will be applied in step 2.6.

#### 2.2 Transfer License

If Server A is still operational, manually transfer its license.

If Server A is not operational, please contact NUUO Support Team for service about license. (www.nuuo.com/eHelpdesk.php)

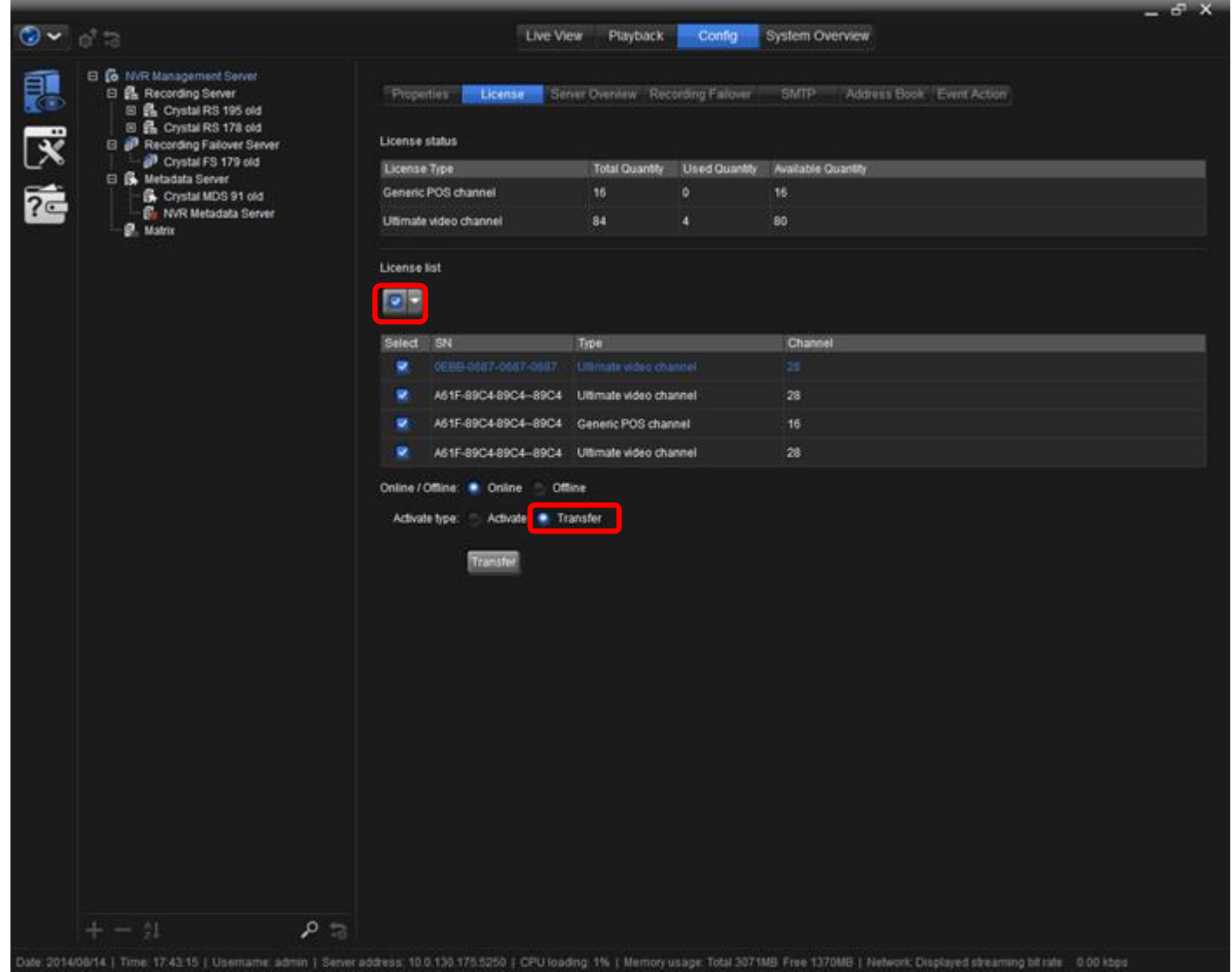

Figure 2.2.1: How to transfer license

### 2.3 Shut Down Server

If Server A is still operational, shut down its power. If Server A is not operational, please go to step 2.4 directly.

| Λυυο°                                                                                                 |                                                                                                    | S 🖵 🖉 |
|----------------------------------------------------------------------------------------------------|----------------------------------------------------------------------------------------------------|-------|
| CT-8000R(P)                                                                                           | Options         Options List         Options         Options |       |
| <ul> <li>System Settings</li> <li>Upgrade</li> <li>Date / Time</li> <li>Reboot / Shut down</li> </ul> |                                                                                                    |       |
| Firmware Version: 2.1.4<br>Free Capacity: 2423.5 GB                                                   |                                                                                                    |       |

Figure 2.3.1: How to shut down a server

#### 2.4 Move Volumes

Move all volumes from Server A to Server B.

### 2.5 Enable Management Server Service

Power-on Server B first. Enable Management Service via Server B's web page or Install Wizard. It is strongly recommended that Server B is assigned with identical IP address of Server A.

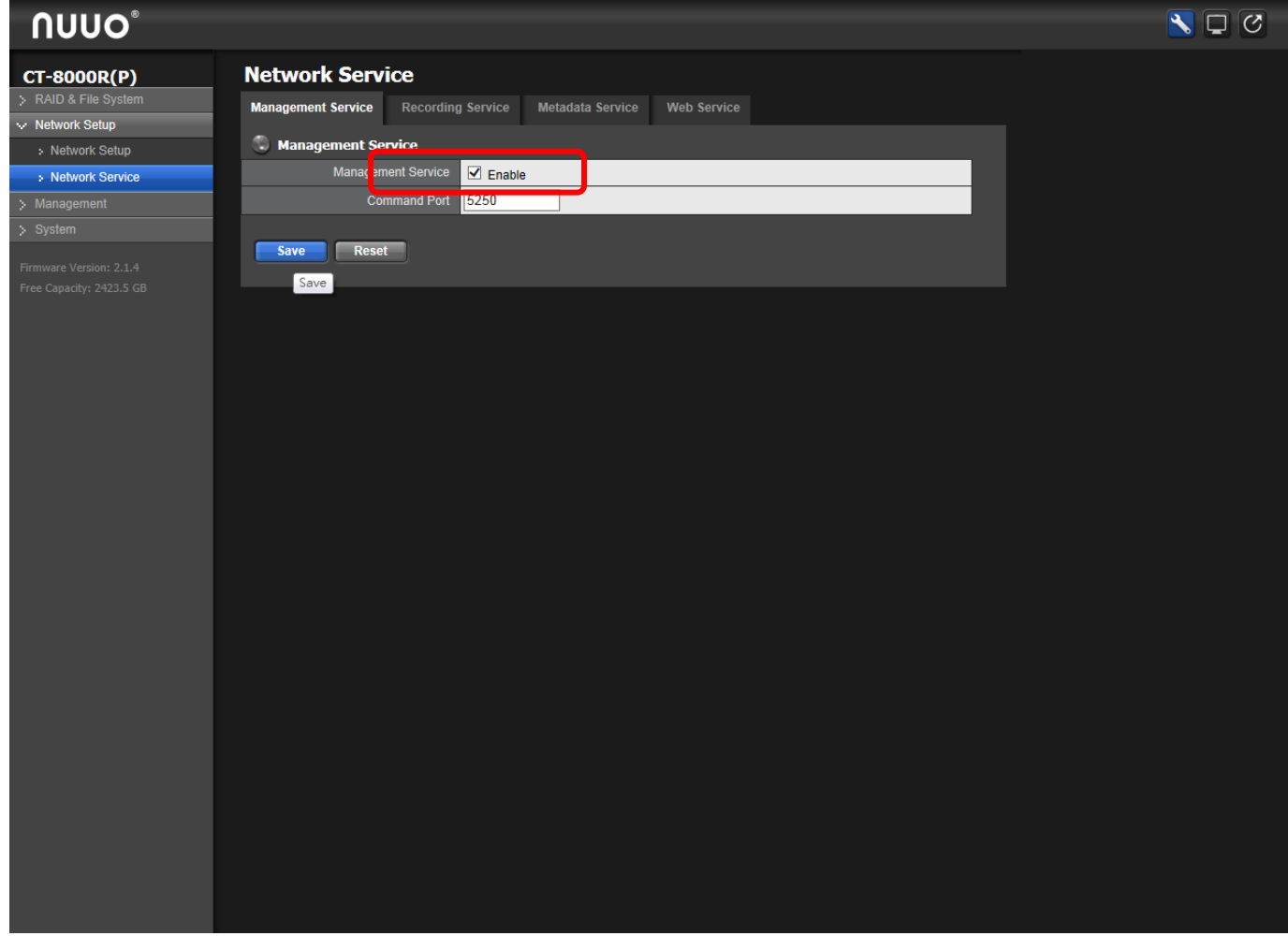

Figure 2.5.1: How to enable management service in web page

| nstallation Wizard - titan_4040_NR104 (10.0.130.175)                                 | _ ×                 |
|--------------------------------------------------------------------------------------|---------------------|
| NUUO Crystal <sup>™</sup>                                                            | Installation Wizard |
| <b>Q</b> (1)                                                                         |                     |
| Management Server                                                                    |                     |
| <ul> <li>Enable Management Server</li> <li>Login remote Management Server</li> </ul> |                     |
| Management Server IP/ domain name: 127.0.0.1                                         |                     |
| Management Server command port: 5250                                                 |                     |
| Management Server username: admin                                                    |                     |
| Management Server password: •••••                                                    |                     |
|                                                                                      |                     |
|                                                                                      |                     |
|                                                                                      |                     |
|                                                                                      |                     |
| 0                                                                                    |                     |
|                                                                                      | Cancel              |

Figure 2.5.2: How to enable management server in Install Wizard

### 2.6 Restore Configuration

By assigning volume of Management Server, one may encounter conditions described as followed:

(1) In most cases, a dialog showing message "Apply Target Volume Configuration" will appear, and the system is restored without problem.

|            |                                                                                                    |                                                                                                    | _ & X |
|------------|----------------------------------------------------------------------------------------------------|----------------------------------------------------------------------------------------------------|-------|
| € •        | <u>ि</u>                                                                                                    | Live View Playback Config System Overview                                                                                                    |       |
|            | ● NVR Management Server<br>● Recording Server<br>● Recording Failover Server<br>● Metadata Server<br>● Matrix | Live View       Playback       Config       System Overview         Properties       License       Server Overview       Recording Failover       SMTP       Address Book       Event Action         Main       Name:       Image: Image: | _ ~ X |
|            |                                                                                                    |                                                                                                    |       |
|            |                                                                                                    |                                                                                                    |       |
| Data: 2014 |                                                                                                    | addrees: 10.0.120.175-5950.1. OPI Lleading: 244.1. Memory usage: Tata 2071MP. Eren 022MP.1. Network: Displayed strasming bitrate0.00 kbpc                                                                                                    |       |

Figure 2.6.1: Assigning previous volume to management server and applying its configuration

(2) If the configuration cannot be recovered from the volume assigned, please import configuration file previously prepared in step 2.1 to restore the system.

| ł | Import Configuration X |                                  |                                         |  |  |
|---|------------------------|----------------------------------|-----------------------------------------|--|--|
|   | Confi                  | guration: C:\Users\jimmy-work    | cdesktop\Desktop\All_Configuration.cfgc |  |  |
|   | Serve                  | r configuration:                 |                                         |  |  |
|   |                        | Target server                    | Source server                           |  |  |
|   |                        | 🗱 NVR Management Server          | 🗱 NVR Management Server 🔹               |  |  |
|   |                        | 🖺 Crystal FS 179 old             | 🗊 Crystal FS 179 old 🔹 🗸                |  |  |
|   |                        | 🖺 Crystal RS 195 old             | 🕵 Crystal RS 195 old 🔹                  |  |  |
|   | <b>V</b>               | 🖺 Crystal RS 178 old             | 🖺 Crystal RS 178 old 🔹                  |  |  |
|   |                        | 👫 Crystal MDS 91 old             | 🗱 Crystal MDS 91 old 🔹                  |  |  |
|   |                        |                                  | Configuration                           |  |  |
|   | <b>&gt;</b>            | System configuration             |                                         |  |  |
|   |                        | NuClient configuration           |                                         |  |  |
|   |                        | Client application configuration | 1                                       |  |  |
|   |                        |                                  | OK Cancel                               |  |  |

Figure 2.6.2: Importing previous saved configuration

(3) If configuration is not available, please setup the system manually.

#### 2.7 Activate License

Login Server B via NuClient by default username and password (admin / admin). Activate license which was already transferred out in step 2.2. If the original license of Server A could not be transferred in step 2.2, please contact NUUO Support Team for service about license. (www.nuuo.com/eHelpdesk.php)

After license is activated, all devices should be enabled manually.

| <ul><li></li><li></li><li></li></ul> | et h                                                                                                    | Live View Playback Config System Overview                                                                                                    | - 8 X |
|--------------------------------------|----------------------------------------------------------------------------------------------------|----------------------------------------------------------------------------------------------------|-------|
|                                      | KVR Management Sever     Recording Sever     NVR Recording Sever     NVR Recording Sever     NVR Recording Sever     NVR Recording Sever     NVR Metadata Sever     NVR Metadata Server     Matrix | Live View Playback Config System Overview     Properties License Server Overview Recording Failove SMTP Address Book Event Action   License status License Type Total Quantity   Valiable Quantity Available Quantity   License Isla Select SN   Type Channel   Online (Offline: Online: Online: Online: Enter license: Introof license file: Introof license file: Enter license file: Total Quantity | - & X |
| Date: 2014/                          | + - 2↓ ♀ つ                                                                                                    | ddress: 10.0.130.175.5250   CPU loading: 0%   Memory usage: Total 3071MB Free 1326MB   Network: Displayed streamling bit rate 0.00 kbps                                                                                                    |       |

Figure 2.7.1: How to activate license

### **3 Replacing a Recording Server**

In the following procedure, an out-of-order recording server is represented by Server A, and Server B is a new one to replace Server A. If a Failover Server F is presented, Server F is doing recording failover for Server A.

### **3.1 Save Configuration**

Login Management Server via NuClient and export configuration file of Server A. This configuration file will be used in step 3.4 and step 3.8.

| Exp | xport Configuration X            |                                                                                                    |   |  |
|-----|----------------------------------|----------------------------------------------------------------------------------------------------|---|--|
|     | Configuration                    | Description                                                                                                    |   |  |
|     | Server configuration             | Management server, Recording server, Matrix and Metadata server configuration                                                                          |   |  |
|     | System configuration             | User & User group, role profile, schedule profile, layout manager setting                                                                              |   |  |
| •   | NuClient configuration           | Client general setting, LiveView/ Playback general setting, user interface, snapshot, audio, event list and video display mode, and tour configuration |   |  |
|     | Client application configuration | View profile, public and private view, E-map, and image fusion configuration                                                                           |   |  |
| Exc | oort path: C:\Users\iimmy-w      | orkdesktop\Desktop\All_Configuration_cfgc                                                                                                    |   |  |
|     |                                  | OK Cancel                                                                                                    | h |  |
|     |                                  |                                                                                                    | 2 |  |

Figure 3.1.1: Exporting all configuration of recording server

#### **3.2 Move Volumes**

Power off Server A and Server B. Move all volumes from Server A to Server B.

### **3.3 Enable Recording Server Service**

Enable Recording Service via Server B's web page or Install Wizard. Login Server B to its Management Server.

| Λυυο°                                             |                                                                                   | 8 |
|---------------------------------------------------|-----------------------------------------------------------------------------------|---|
| CT-4000(R)  > RAID & File System  V Network Setup | Network Service Management Service Recording Service Metadata Service Web Service |   |
| > Network Setup                                   | Recording Service                                                                 |   |
| Network Service                                   | Recording Service 🖌 Enable                                                        |   |
| > Management<br>> System                          | 💭 Login Management Server                                                         |   |
| Firmware Version: 2.1.4                           | IP Address 10.0.130.175                                                           |   |
| Free Capacity: 3555.1 GB                          | Command Port 5250                                                                 |   |
|                                                   | Username admin                                                                    |   |
|                                                   | Password                                                                          |   |
|                                                   | Recording Server LAN Settings                                                     |   |
|                                                   | LAN Port 5251                                                                     |   |
|                                                   | C Recording Server WAN Settings                                                   |   |
|                                                   | IP Address                                                                        |   |
|                                                   | Port 5251                                                                         |   |
|                                                   | Save Reset                                                                        |   |
|                                                   |                                                                                   |   |
|                                                   |                                                                                   |   |
|                                                   |                                                                                   |   |
|                                                   |                                                                                   |   |
|                                                   |                                                                                   |   |
|                                                   |                                                                                   |   |
|                                                   |                                                                                   |   |

Figure 3.3.1: How to enable recording service in web page

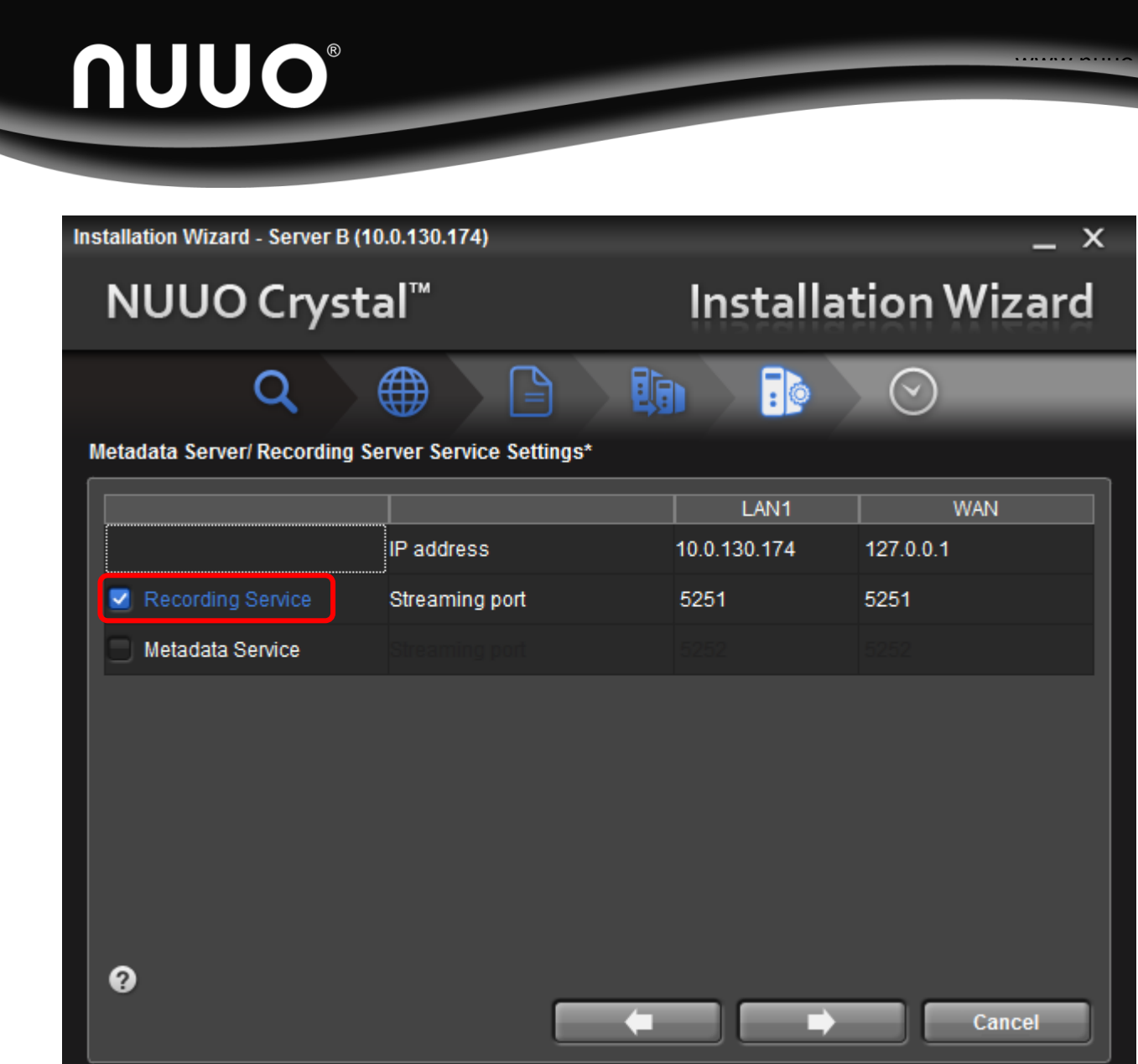

Figure 3.3.2: How to enable recording server in Install Wizard

### **3.4 Restore Configuration**

Login Management Server via NuClient. Import configuration of Server A to Server B.

| Impor                                                                          | Import Configuration X           |                         |            |  |
|--------------------------------------------------------------------------------|----------------------------------|-------------------------|------------|--|
| Configuration: C:\Users\jimmy-workdesktop\Desktop\Recording_server_repair.cfgc |                                  |                         |            |  |
| Serve                                                                          | er configuration:                |                         | _          |  |
|                                                                                | Target server                    | Source server           | <u> </u>   |  |
| Β                                                                              | 🐞 NVR Management Server          | 🙀 NVR Management Server |            |  |
|                                                                                | Server B                         | 🛃 Server A 195          | -          |  |
| ٥                                                                              | 🖺 Crystal RS 178 old             | 🖺 Crystal RS 178 old    |            |  |
|                                                                                | 🖺 Server A 195 old               | 🕵 Server A 195          |            |  |
| Θ                                                                              | 🗐 Î Server F 179                 | 🗊 Server F 179          |            |  |
|                                                                                | 👫 NVR Metadata Server            | Crystal MDS 91 old      | - <b>v</b> |  |
|                                                                                |                                  | Configuration           |            |  |
|                                                                                | System configuration             |                         |            |  |
|                                                                                | NuClient configuration           |                         |            |  |
|                                                                                | Client application configuration | I                       |            |  |
|                                                                                |                                  | ОК Са                   | ancel      |  |

Figure 3.4.1: How to import configuration file to a recording server

### 3.5 Remove Out-of-order Recording Server

Remove Server A permanently via NuClient.

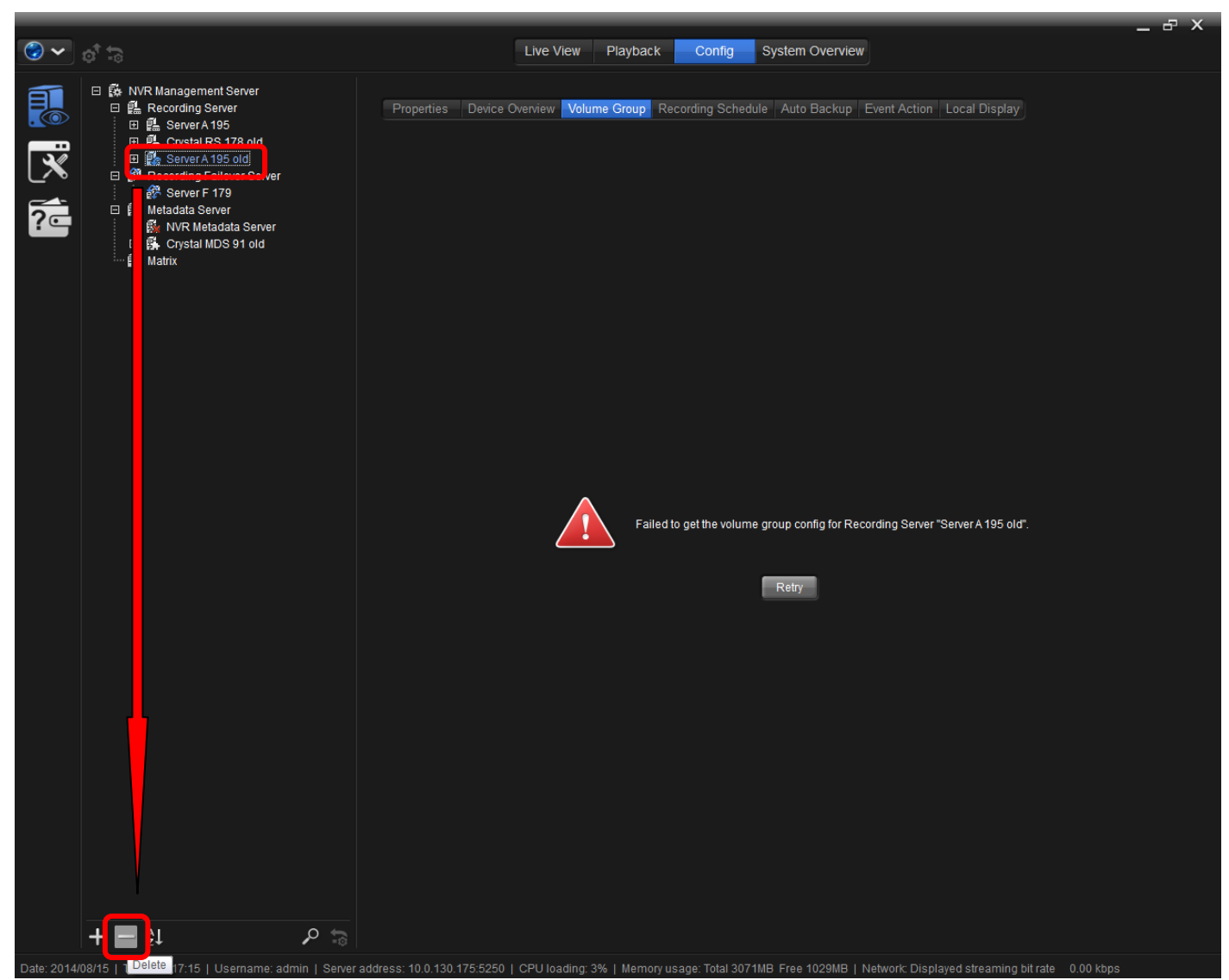

Figure 3.5.1: Removing a disconnected recording server

Verify volume group setting of Server B is identical to that of Server A. Manually adjust volume group setting of Server B when it is necessary. One dialog (Figure 3.7.1) may appear, please see step 3.7 for detail.

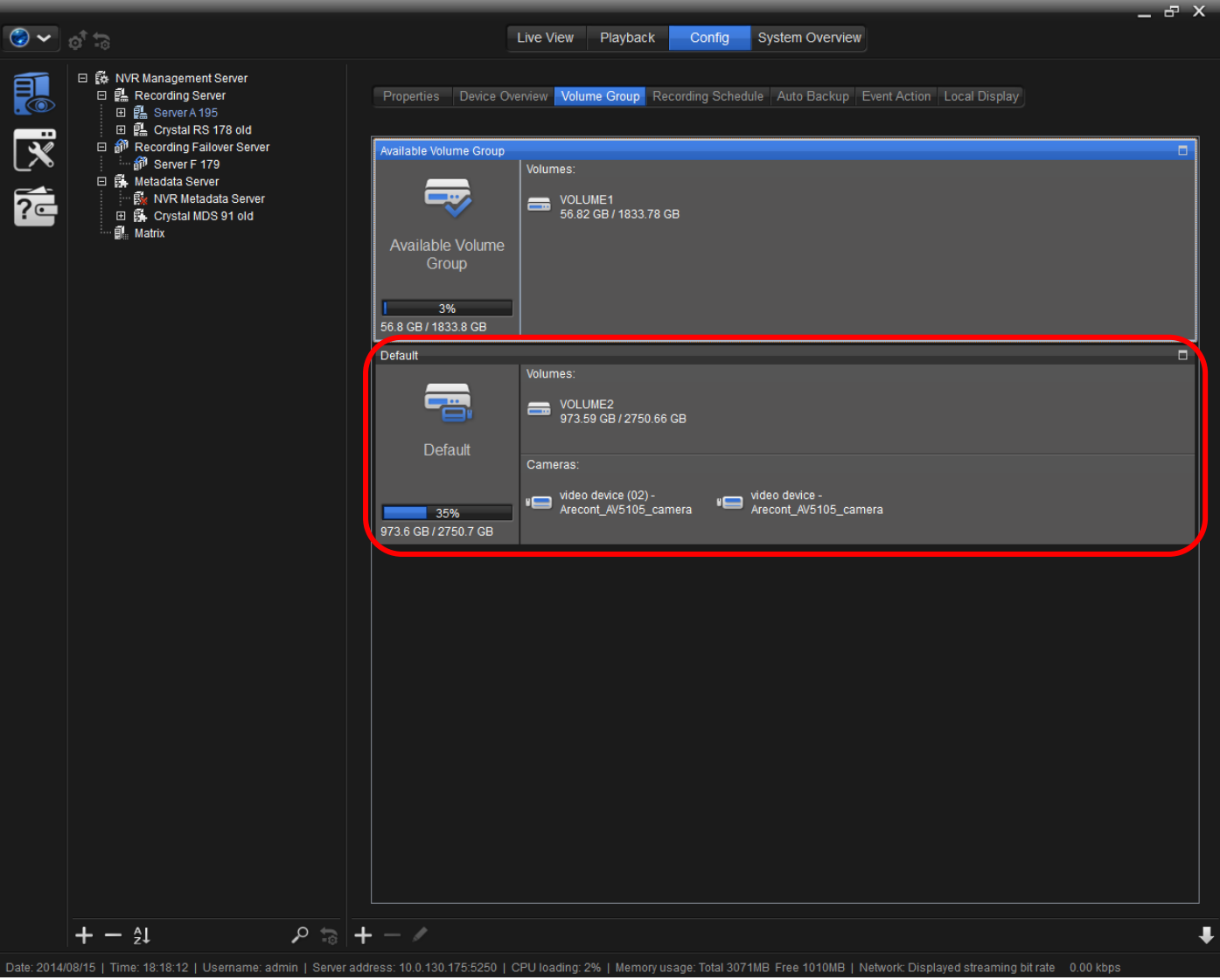

Figure 3.6.1: Verifying volume group settings

......

### **3.7 File Transformation**

When verifying volume group setting of Server B, a dialog noticing video data is not coherent will appear. Please choose "Transform" to continue. The transformation progress will be shown in the same page. The file transformation process is time-consuming, and it may take about 6 minutes to transform 1TB video files. Video recording on Server B is not functional during file transformation process. Do not interrupt this process by shutting down or powering off server.

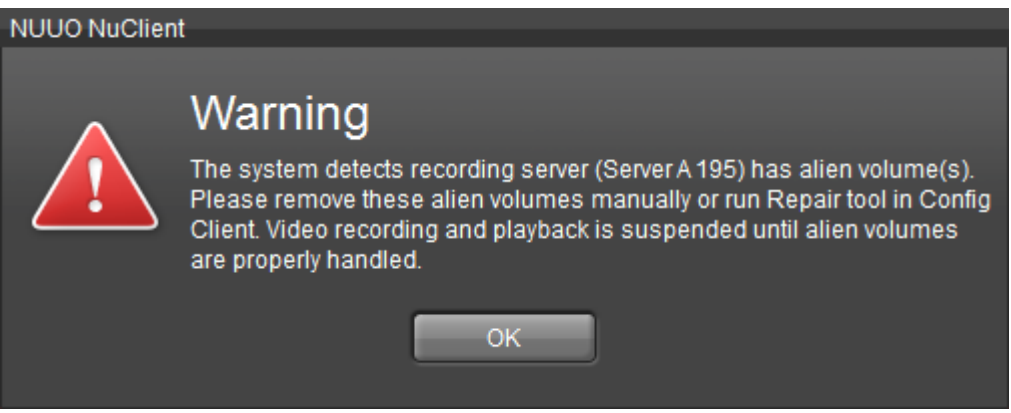

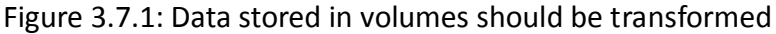

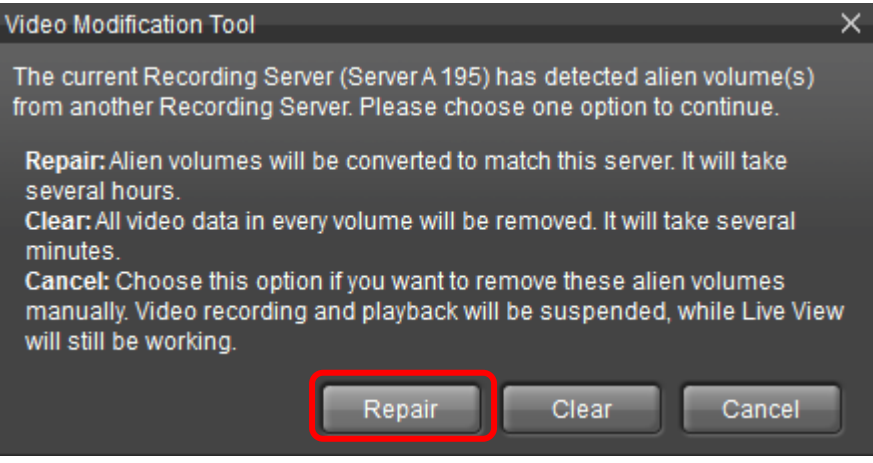

Figure 3.7.2: Pressing "Repair" to continue file transformation

## **NUUO**®

| et to <b>∽ ⊙</b>                                                                                                    | Live View Playback Config System Overview                                                                                                    |   |
|----------------------------------------------------------------------------------------------------|----------------------------------------------------------------------------------------------------|---|
| Image: Server A 195         Image: Server A 195         Image: Server A 195         Image: Server A 195         Image: Server A 195         Image: Server A 195         Image: Server A 195         Image: Server A 195         Image: Server A 195         Image: Server A 195         Image: Server A 195         Image: Server A 195         Image: Server F 179         Image: Server F 179         Image: Server F | Live View       Playback       Config       System Overview         Properties       Device Overview       Volume Group       Recording Schedule       Auto Backup       Event Action       Local Display         Progress of repairing recording database: |   |
| +-21 P to                                                                                                    | 35%     972.5 GB / 2750.7 GB     Arecont_AV5105_camera     Arecont_AV5105_camera     4recont_AV5105_camera     + − ✓                                                                                                    | ŀ |

Figure 3.7.3: After "Repair" is pressed, a progress bar is showing progress

# **NUUO**®

| 6- <sup>†</sup> 0 🗸 🕲                                                                                                    | Live View Playback Config System Overview                                                                         |
|----------------------------------------------------------------------------------------------------|----------------------------------------------------------------------------------------------------|
| Image: Constant Server         Image: Constant Server         Image: Construe Server         Image: Construe Serv | Auto Backup Event Action Local Display  arceconding database: 2/6                                                 |
| +-2 $P =  +- /$                                                                                                    |                                                                                                    |
| Date: 2014/08/15   Time: 18:16:11   Username: admin   Server address: 10.0.130.175:                                                                                                    | 5250   CPU loading: 2%   Memory usage: Total 3071MB Free 1050MB   Network: Displayed streaming bit rate 0.00 kbps |

Figure 3.7.4: A warning message box is popped up when doing file transformation

#### 3.8 File Migration

If a Failover Server F is presented, it should have done recording failover for Server A. Server A's video files stored in Server F should be converted to be Server B's. Select from NuClient's menu item "Migrate Failover Files", and select configuration file of Server A exported in step 3.1. Choose Server A as source server and Server B as target server. Complete File Migration process without interception. Restart all NuClient when File Migration process is done.

If there is no Failover Server, it is not necessary to execute this step.

| et 🐤 🗸 😪                         |                                  | Live View Playback Config System Overview                                                                                                    |
|----------------------------------|----------------------------------|----------------------------------------------------------------------------------------------------|
| Commit Config                    |                                  |                                                                                                    |
| Restore Config                   | ment Server                      | ·                                                                                                    |
| Log Export                       | g Server                         | Properties Device Overview Volume Group Recording Schedule Auto Backup Event Action Local Display                                            |
| Design Test                      | rA195                            |                                                                                                    |
| Васкир Гоог                      | al RS 178 old                    |                                                                                                    |
| E-Map Editor                     | g Failover Server                | Available Volume Group                                                                                                    |
| Image Fusion Editor              | r F 1/9                          | Volumes:                                                                                                    |
| Client Configuration             | Server                           |                                                                                                    |
| Import / Export Configuration >  | MDS 01 old                       |                                                                                                    |
| Migrate Failover File            | I MDS 91 010                     |                                                                                                    |
| About                            | -                                | Available Volume                                                                                                    |
| Lagout                           |                                  | Group                                                                                                    |
| Logout                           |                                  |                                                                                                    |
| Exit                             |                                  |                                                                                                    |
|                                  |                                  |                                                                                                    |
|                                  |                                  | 56.8 GB / 1833.8 GB                                                                                                    |
|                                  |                                  | Default 🗖                                                                                                    |
|                                  |                                  | Volumes:                                                                                                    |
|                                  |                                  |                                                                                                    |
|                                  |                                  |                                                                                                    |
|                                  |                                  | 973.59 GB / 2750.66 GB                                                                                                    |
|                                  |                                  | Default                                                                                                    |
|                                  |                                  | Cameras:                                                                                                    |
|                                  |                                  |                                                                                                    |
|                                  |                                  | video device (02) - 💦 video device -                                                                                                    |
|                                  |                                  | 35% Arecont_AV5105_camera                                                                                                    |
|                                  |                                  | 973.6 GB / 2750.7 GB                                                                                                    |
|                                  |                                  |                                                                                                    |
|                                  |                                  |                                                                                                    |
|                                  |                                  |                                                                                                    |
|                                  |                                  |                                                                                                    |
|                                  |                                  |                                                                                                    |
|                                  |                                  |                                                                                                    |
|                                  |                                  |                                                                                                    |
|                                  |                                  |                                                                                                    |
|                                  |                                  |                                                                                                    |
|                                  |                                  |                                                                                                    |
|                                  |                                  |                                                                                                    |
|                                  |                                  |                                                                                                    |
|                                  |                                  |                                                                                                    |
|                                  |                                  |                                                                                                    |
|                                  |                                  |                                                                                                    |
|                                  |                                  |                                                                                                    |
|                                  |                                  |                                                                                                    |
|                                  |                                  |                                                                                                    |
|                                  |                                  |                                                                                                    |
|                                  |                                  |                                                                                                    |
|                                  |                                  |                                                                                                    |
|                                  | 0 🗢                              |                                                                                                    |
| <b>+</b> − <sub>z</sub>          |                                  |                                                                                                    |
| Date: 2014/08/15   Time: 18:19:0 | 16   Ilsemame: admin   Server ad | Hirass: 10.0.130.175:5250.1. CPI Uppding: 2% 1. Memory usage: Total 30.71MR. Free 100.4MR.1. Network: Displayed streaming bit rate 0.00 kbns |

Figure 3.8.1: How to execute file migration

| Migrate Failover F | ile            |                                 | ×  |
|--------------------|----------------|---------------------------------|----|
| Configuration:     | esktop\Deskto  | op\Recording_server_repair.cfgc |    |
| Select server t    | o migrate file | s:                              |    |
| Orginal from:      | Server A       | •                               |    |
| Migrate to:        | Server B       | •                               |    |
|                    |                | OK Canc                         | el |

Figure 3.8.2: How to setup file migration

. . . . . . . . . . . . .

### 4 Replacing a Failover Server

In the following procedure, an out-of-order failover server is represented by Server A, and Server B is a new one to replace Server A.

### 4.1 Save Configuration

Login Management Server via NuClient and export configuration file of Server A. This configuration file will be used in step 4.4.

| Ex | port Configuration               | ×                                                                                                    |
|----|----------------------------------|----------------------------------------------------------------------------------------------------|
| Γ  | Configuration                    | Description                                                                                                    |
|    | Server configuration             | Management server, Recording server, Matrix and Metadata server configuration                                                                          |
|    | System configuration             | User & User group, role profile, schedule profile, layout manager setting                                                                              |
|    | NuClient configuration           | Client general setting, LiveView/ Playback general setting, user interface, snapshot, audio, event list and video display mode, and tour configuration |
|    | Client application configuration | View profile, public and private view, E-map, and image fusion configuration                                                                           |
| E  | oport path: C:\Users\jimmy-w     | orkdesktop\Desktop\All_Configuration.cfgc                                                                                                    |
|    |                                  | OK Cancel                                                                                                    |
|    | <b>F</b> :~                      | a 4.1.1. Expertise all configuration of follower conver                                                                                                |

Figure 4.1.1: Exporting all configuration of failover server

#### 4.2 Move Volumes

Power off Server A and Server B. Move all volumes from Server A to Server B.

#### 4.3 Enable Recording Server Service

Enable Recording Service via Server B's web page or Install Wizard. Login Server B to its Management Server. Please be noted that a Failover Server also requires Recording Server Service to be enabled.

| Λυυο°                    |                                                                   | S 🗆 🗶 |
|--------------------------|-------------------------------------------------------------------|-------|
| CT-4000(R)               | Network Service                                                   |       |
| > RAID & File System     | Management Service Recording Service Metadata Service Web Service |       |
| V Network Setup          | 0 Recording Service                                               |       |
| Network Setup            | Recording Service Resolution                                      |       |
| > Network Service        |                                                                   |       |
| > System                 | 💭 Login Management Server                                         |       |
| y oyuun                  | IP Address 10.0.130.175                                           |       |
| Firmware Version: 2.1.4  |                                                                   |       |
| Thee capacity, 5555.1 db |                                                                   |       |
|                          | Username admin                                                    |       |
|                          | Password                                                          |       |
|                          | Recording Server LAN Settings                                     |       |
|                          | LAN Port 5251                                                     |       |
|                          | © Recording Server WAN Settings                                   |       |
|                          |                                                                   |       |
|                          | Port 5251                                                         |       |
|                          | Save Reset                                                        |       |
|                          |                                                                   |       |

Figure 4.3.1: How to enable recording service in web page

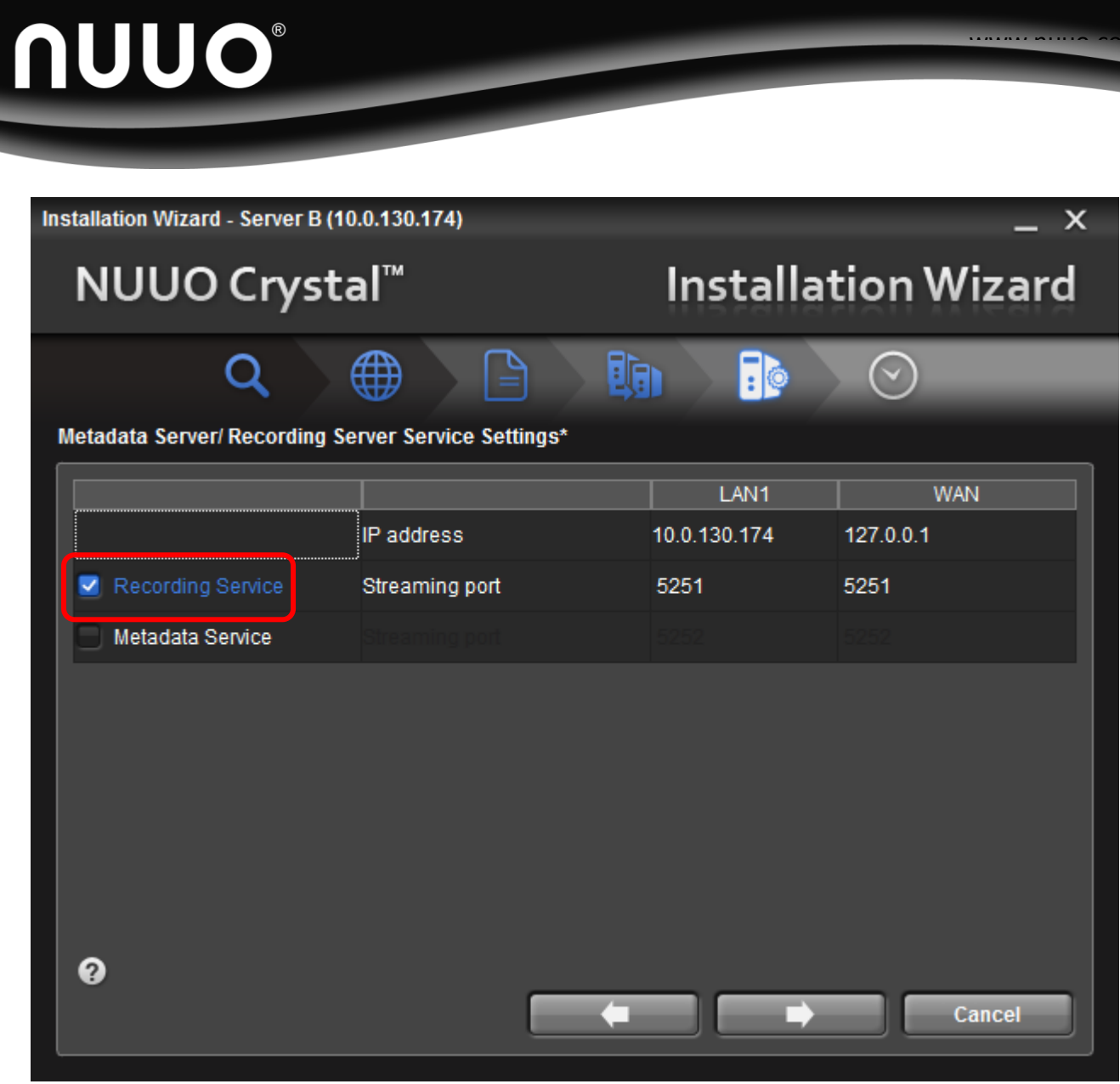

Figure 4.3.2: How to enable recording server in Install Wizard

### 4.4 Restore Configuration

Login Management Server via NuClient. Import configuration of Server A to Server B.

| Impor | t Configur             | ation                   |     |                            |      | $\times$ |
|-------|------------------------|-------------------------|-----|----------------------------|------|----------|
| Confi | iguration:             | C:\Users\jimmy-work     | des | ktop\Desktop\test_123.cfgc |      |          |
| Serve | er configur            | ation:                  | _   |                            |      |          |
|       |                        | Target server           |     | Source server              |      |          |
| Ξ     | 🔅 NVR                  | Management Server       | *   | NVR Management Server      |      | U        |
| Ξ.    | 🏥 Crys                 | tal RS 195 old          | 1   | Crystal RS 195 old         |      | U        |
| D     | 🏥 Crys                 | tal RS 178 old          | 1   | Crystal RS 178 old         |      |          |
|       | 🏥 Serv                 | er B                    | ₫Ñ  | Server A 179               | •    |          |
| D     | an Serv                | er A 179                | 1   | Server A 179               |      |          |
|       | R NVR                  | Metadata Server         | f.  | NVR Metadata Server        |      | •        |
|       |                        |                         |     | Configuration              |      |          |
|       | System o               | configuration           |     |                            |      |          |
|       | VuClient configuration |                         |     |                            |      |          |
|       | Client ap              | plication configuration |     |                            |      |          |
|       |                        |                         |     | ОК Саг                     | ncel |          |

Figure 4.4.1: How to import configuration file to a failover server

### 4.5 Remove Out-of-order Failover Server

Remove Server A permanently via NuClient.

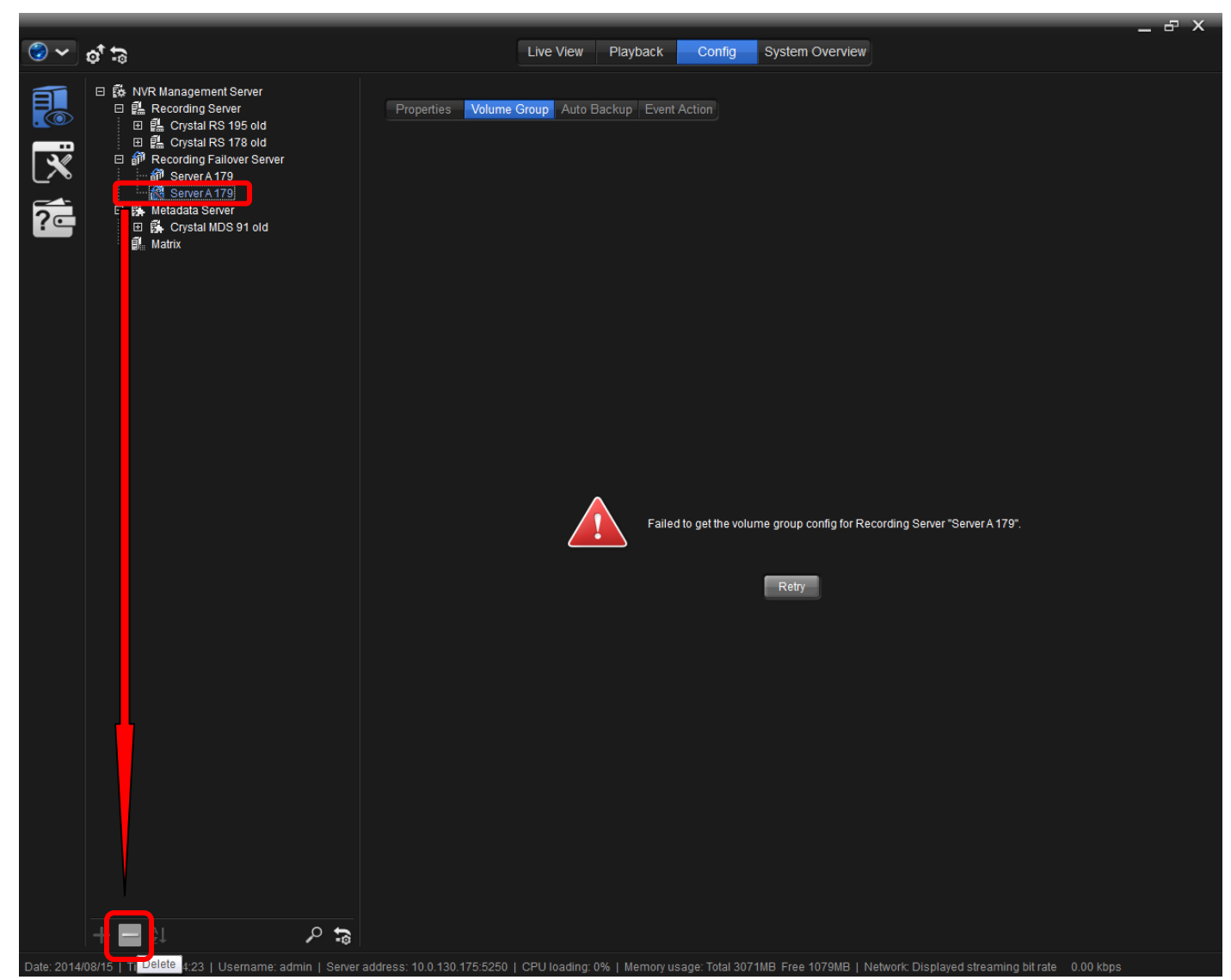

Figure 4.5.1: Removing a disconnected failover server

### 4.6 Verify Volume Group Setting

Verify volume group setting of Server B is identical to that of Server A. Manually adjust volume group setting of Server B when it is necessary. One dialog may appear, please see step 4.7 for detail.

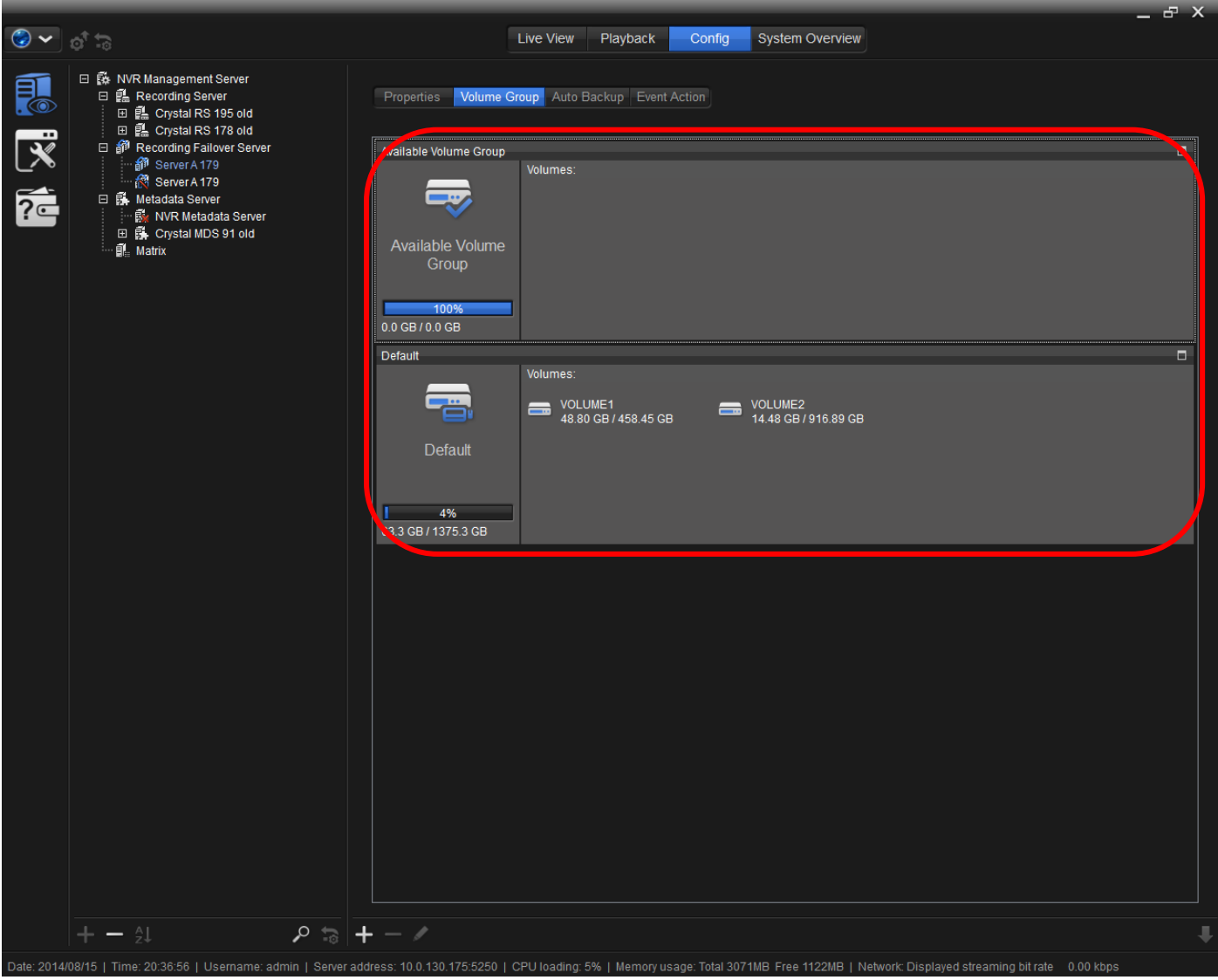

Figure 4.6.1: Verifying volume group settings

### 4.7 File Transformation

When verifying volume group setting of Server B, a dialog noticing video data is not coherent will appear. Please choose "Transform" to continue. The transformation progress will be shown in the same page. The file transformation process is time-consuming, and it may take about 6 minutes to transform 1TB video files. Video recording on Server B is not functional during file transformation process. Do not interrupt this process by shutting down or powering off server.

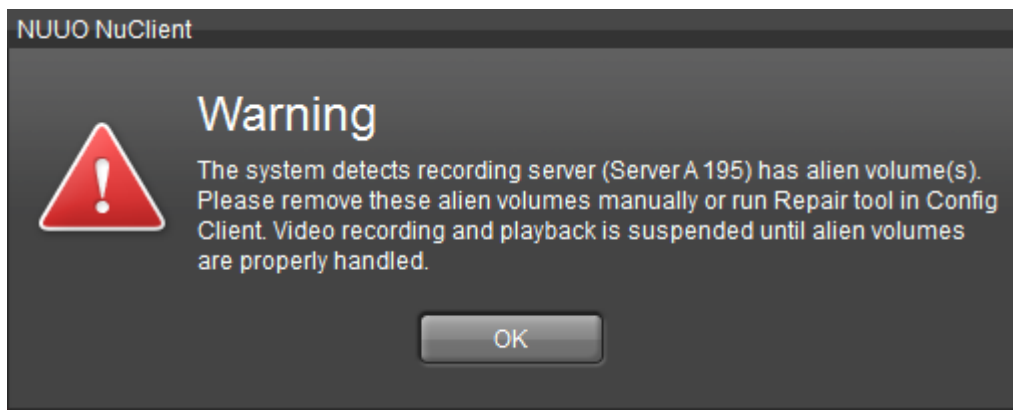

Figure 4.7.1: Data stored in volumes should be transformed

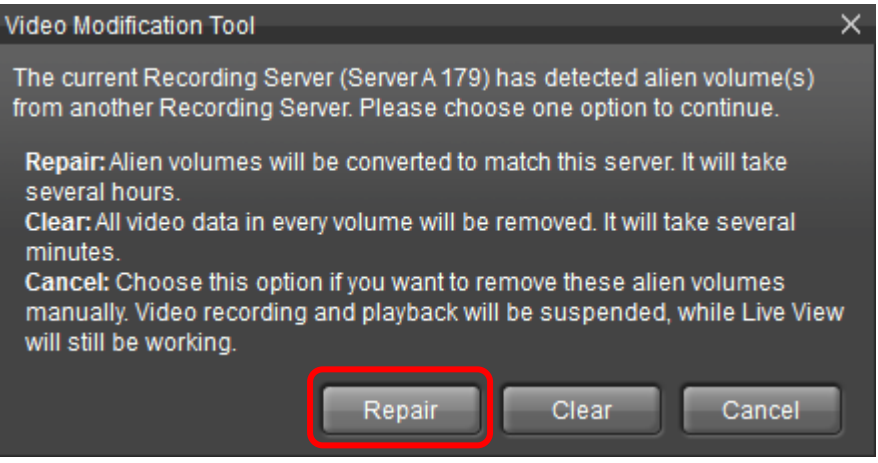

Figure 4.7.2: Pressing "Repair" to continue file transformation

## **NUUO**®

| <ul><li>✓</li></ul> | et to                                                                                                    | Live View Playback Config System Overview                                                                                                    |   |
|---------------------|----------------------------------------------------------------------------------------------------|----------------------------------------------------------------------------------------------------|---|
|                     | ● ● NVR Management Server<br>● ● Recording Server<br>● ● Crystal RS 198 old<br>● ● Recording Server<br>● ● Recording Server<br>● ● Server A 179<br>● ● ● NR Metadata Server<br>● ● Crystal MDS 91 old<br>● ● Matrix | Live View Playback Config System Overview  Properties Volume Group Auto Backup Event Action  Pogress of repairing recording database:  Available Volume Group  Volumes:  Volumes:  Default  Volumes:  Volumes: Volumes:  Volumes:  Volumes:  Volumes:  Volumes:  Volumes:  Volumes:  Volumes:  Volumes: Volumes: |   |
|                     |                                                                                                    |                                                                                                    |   |
|                     |                                                                                                    |                                                                                                    |   |
|                     | + - 21 2 to -                                                                                                    | + - /                                                                                                    | ŧ |
| D-1 0044            |                                                                                                    | 40.0 420 425 5050 L ODULES VIEW ON L MERCENES THE 2024ND Free 4450ND L Metersky Displayed electrics bit ster 0.00 Mercenes                                                                                                    |   |

Figure 4.7.3: After "Repair" is pressed, a progress bar is showing progress

## **NUUO**®

| Image: Solution of the solution of the solutio                     |     |                                                                                                    | -                                                                                                    |  |
|----------------------------------------------------------------------------------------------------|-----|----------------------------------------------------------------------------------------------------|----------------------------------------------------------------------------------------------------|--|
| Image: Second Second Seco | 🥪 🗸 | et :9                                                                                                    | Live View Playback Config System Overview                                                                                                    |  |
|                                                                                                    |     | ● ● NVR Management Server<br>● ● Recording Server<br>● ● Recording Server<br>● ● Poystal RS 178 old<br>● ● ● Recording Failover Server<br>● ● ● Recording Failover Server<br>● ● ● Metadata Server<br>● ● ● Metadata Server<br>● ● ● Crystal MDS 91 old<br>● ● Matrix | Live View       Playback       Config       System Overview         Properties       Volume Group       Auto Backup       Event Action         Progress of repairing recording database: 216       Image: 100%       Image: 100%         Available Volume Group       Volumes:       Image: 100%       Image: 100%         Default       Volumes:       Image: 100%       Image: 100% |  |
| $+ - 21 \qquad P \Rightarrow + - Z$                                                                                                    |     |                                                                                                    | Volumes:<br>Volume2<br>VoluME2<br>48.80 GB/ 458.45 GB<br>Default<br>97.9 GB/ 2002 2 GB                                                                                                    |  |
| $ +-2i \qquad Piz + - N$                                                                                                    |     |                                                                                                    | 887.3 667.2292.2 68                                                                                                    |  |
|                                                                                                    |     | 의 · > >                                                                                                    |                                                                                                    |  |
|                                                                                                    |     |                                                                                                    |                                                                                                    |  |

Figure 4.7.4: After "Repair" is pressed, a progress bar is showing progress

#### **4.8 File Migration**

Select from NuClient's menu item "Migrate Failover Files", and select configuration file of Server A exported in step 4.1. Choose Server A as source server and Server B as target server. Complete File Migration process without interception. Restart all NuClient when File Migration process is done.

|                                  |                                  |                                                                                                    | X |
|----------------------------------|----------------------------------|----------------------------------------------------------------------------------------------------|---|
| et 🏷                             |                                  | Live View Playback Config System Overview                                                                                               |   |
| Commit Config                    |                                  |                                                                                                    |   |
| Restore Config                   | ment Server                      | Depending Device Operation Melana Operation Depending Coloridate Anter Device Land Directory                                            |   |
| Log Export                       | r A 195                          | Properties Device Overview Volume Group Recording Schedule Auto Backup Event Action Local Display                                       |   |
| Backup Tool                      | al RS 178 old                    |                                                                                                    |   |
| E-Map Editor                     | g Failover Server                | Available Volume Group                                                                                                    |   |
| Image Fusion Editor              | r F 179                          | Volumes:                                                                                                    |   |
| Client Configuration             | Server<br>Jetadata Server        |                                                                                                    |   |
| Import / Export Configuration 🕨  | I MDS 91 old                     | 56.82 GB / 1833.78 GB                                                                                                    |   |
| Migrate Failover File            |                                  | Austichts Mahara                                                                                                    |   |
| About                            |                                  | Available volume                                                                                                    |   |
| Logout                           |                                  | Gloup                                                                                                    |   |
| Exit                             |                                  |                                                                                                    |   |
|                                  |                                  | 56.8 CB / 1833.8 CB                                                                                                    |   |
|                                  |                                  |                                                                                                    | r |
|                                  |                                  | Default                                                                                                    |   |
|                                  |                                  |                                                                                                    |   |
|                                  |                                  |                                                                                                    |   |
|                                  |                                  | 973.59 GB / 2750.66 GB                                                                                                    |   |
|                                  |                                  | Default                                                                                                    |   |
|                                  |                                  | Cameras:                                                                                                    |   |
|                                  |                                  | video device (02) video device -                                                                                                    |   |
|                                  |                                  | 35% Arecont_AV5105_camera                                                                                                    |   |
|                                  |                                  | 973.6 GB / 2750.7 GB                                                                                                    |   |
|                                  |                                  |                                                                                                    |   |
|                                  |                                  |                                                                                                    |   |
|                                  |                                  |                                                                                                    |   |
|                                  |                                  |                                                                                                    |   |
|                                  |                                  |                                                                                                    |   |
|                                  |                                  |                                                                                                    |   |
|                                  |                                  |                                                                                                    |   |
|                                  |                                  |                                                                                                    |   |
|                                  |                                  |                                                                                                    |   |
|                                  |                                  |                                                                                                    |   |
|                                  |                                  |                                                                                                    |   |
|                                  |                                  |                                                                                                    |   |
|                                  |                                  |                                                                                                    |   |
|                                  |                                  |                                                                                                    |   |
|                                  |                                  |                                                                                                    |   |
|                                  |                                  |                                                                                                    |   |
|                                  |                                  |                                                                                                    |   |
|                                  |                                  |                                                                                                    |   |
| <b>+</b> − ⊉                     | - 🗟 🗸                            | - /                                                                                                    |   |
| Date: 2014/08/15   Time: 18:19:0 | 06   Username: admin   Server ad | dress: 10.0.130.175:5250   CPU loading: 2%   Memory usage: Total 3071MB Free 1004MB   Network: Displayed streaming bit rate = 0.00 kbps |   |

Figure 4.8.1: How to execute file migration

| Migrate Failover F | ile            |                                  | ×    |
|--------------------|----------------|----------------------------------|------|
| Configuration:     | esktop\Deskt   | op\Recording_server_repair.cfgc] |      |
| - Select server t  | o migrate file | es:                              |      |
| Orginal from:      | Server A       |                                  |      |
| Migrate to:        | Server B       | ·                                |      |
|                    |                | ОК Са                            | ncel |

Figure 4.8.2: How to setup file migration

................

### **5 Replacing a Metadata Server**

In the following procedure, an out-of-order metadata server is represented by Server A, and Server B is a new one to replace Server A.

### **5.1 Save Configuration**

Login Management Server via NuClient and export configuration file of Server A.

| Expo | ort Configuration                | X                                                                                                    |
|------|----------------------------------|----------------------------------------------------------------------------------------------------|
|      | Configuration                    | Description                                                                                                    |
|      | Server configuration             | Management server, Recording server, Matrix and Metadata server configuration                                                                          |
|      | System configuration             | User & User group, role profile, schedule profile, layout manager setting                                                                              |
|      | NuClient configuration           | Client general setting, LiveView/ Playback general setting, user interface, snapshot, audio, event list and video display mode, and tour configuration |
|      | Client application configuration | View profile, public and private view, E-map, and image fusion configuration                                                                           |
| Exp  | ort path: C:\Users\jimmy-w       | orkdesktop\Desktop\All_Configuration.cfgc                                                                                                    |
|      |                                  | OK Cancel                                                                                                    |

Figure 5.1.1: Exporting all configuration of metadata server

#### **5.2 Move Volumes**

Power off Server A and Server B. Move all volumes from Server A to Server B.

#### **5.3 Enable Metadata Server Service**

Enable Metadata Service via Server B's web page or Install Wizard. Login Server B to its Management Server.

| Λυυο°                              |                                                                                   | 8 🗆 🖉 |
|------------------------------------|-----------------------------------------------------------------------------------|-------|
| CT-4000(R)<br>> RAID & File System | Network Service Management Service Recording Service Metadata Service Web Service |       |
| Network Setup     Network Setup    | 🕲 Metadata Service                                                                |       |
| Network Service     Management     | Metadata Service Carvier                                                          |       |
| System                             | IP Address 10.0.130.175                                                           |       |
| Free Capacity: 91.4 GB             | Command Port 5250                                                                 |       |
|                                    | Usemame admin                                                                     |       |
|                                    | Password                                                                          |       |
|                                    | LAN Port 5252                                                                     |       |
|                                    | Port 5252                                                                         |       |
|                                    | Save Reset                                                                        |       |
|                                    |                                                                                   |       |
|                                    |                                                                                   |       |
|                                    |                                                                                   |       |
|                                    |                                                                                   |       |
|                                    |                                                                                   |       |

Figure 5.3.1: How to enable metadata service in web page

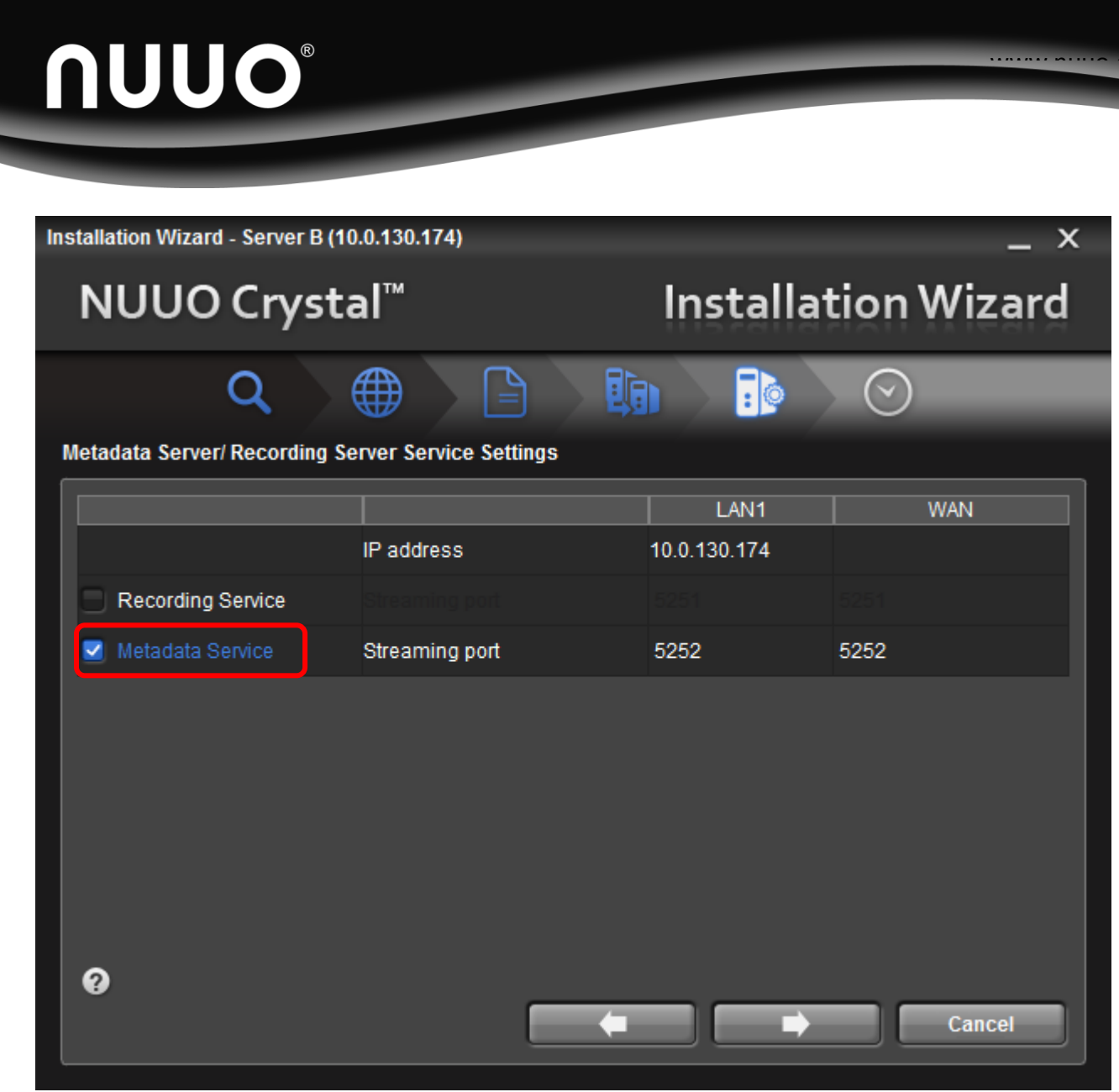

Figure 5.3.2: How to enable metadata server in Install Wizard

### 5.4 Remove Out-of-order Metadata Server

Remove Server A permanently via NuClient.

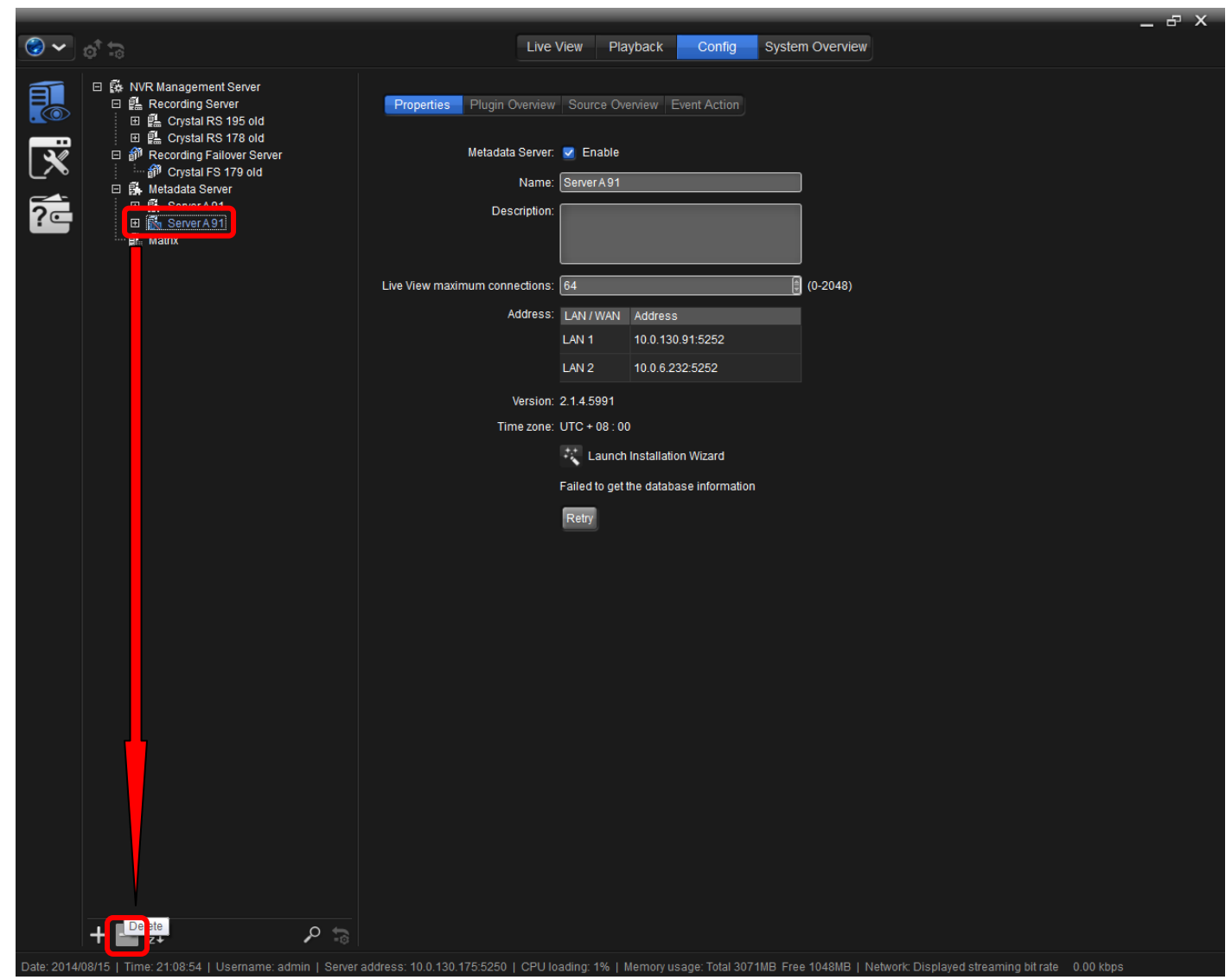

Figure 5.4.1: Removing a disconnected metadata server

### 5.5 Install Metadata Server Plug-ins

Login Server B to its Management Server. Install all needed metadata plug-ins.

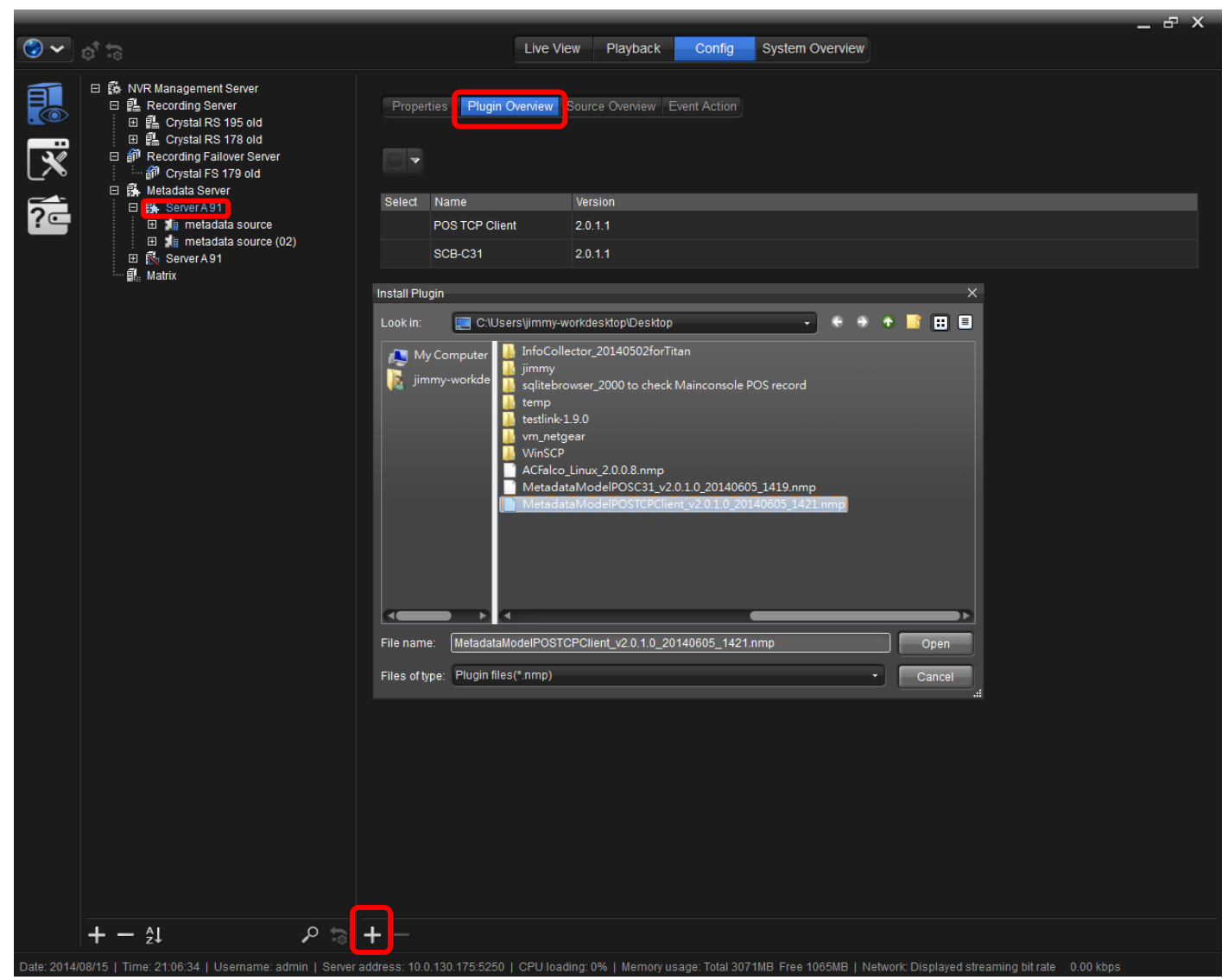

Figure 5.5.1: How to install metadata server plugins

### **5.6 Restore Configuration**

Login Management Server via NuClient. Import configuration of Server A to Server B.

| Import Configuration X |                                                                       |                         |    |                         |   |
|------------------------|-----------------------------------------------------------------------|-------------------------|----|-------------------------|---|
|                        |                                                                       |                         |    |                         |   |
| Confi                  | Configuration: C:\Users\jimmy-workdesktop\Desktop\all_config_mds.cfgc |                         |    |                         |   |
| Server configuration:  |                                                                       |                         |    |                         |   |
|                        | -                                                                     | Target server           |    | Source server           | 4 |
|                        | NVR                                                                   | Management Server       | ۵  | NVR Management Server + |   |
| Ξ.                     | 🖺 Crys                                                                | tal RS 195 old          | 1  | Crystal RS 195 old 🗸    |   |
|                        | 🖺 Crys                                                                | tal RS 178 old          | 1  | Crystal RS 178 old 🗸    |   |
| Ð                      | 🗊 Crys                                                                | tal FS 179 old          | ₫Ŋ | Crystal FS 179 old 🗸    |   |
|                        | 🖡 Serv                                                                | ver B                   | f. | Server A 91 🗸 🗸         |   |
| ٦                      | Serv                                                                  | ver A 91                | f. | Server A 91 -           | Ļ |
|                        |                                                                       |                         |    | Configuration           |   |
|                        | System configuration                                                  |                         |    |                         |   |
|                        | NuClient                                                              | configuration           |    |                         |   |
|                        | Client ap                                                             | plication configuration |    |                         |   |
|                        |                                                                       |                         |    | OK Cancel               |   |

Figure 5.6.1: How to import configuration file to a metadata server

### 5.7 Setup Metadata Volume

Assign one available volume for metadata Server B

| الا ي       | <del>ि</del> के                                                                                  | Live                                  | View Pla       | yback Config Syste              | em Overview                                        | ~            |
|-------------|--------------------------------------------------------------------------------------------------|---------------------------------------|----------------|---------------------------------|----------------------------------------------------|--------------|
|             | □ 懿 NVR Management Server<br>□ 龘 Recording Server<br>: 回 颶 Crystal RS 195 old                    | Properties Plugin Overview            | Source Ov      | erview Event Action             |                                                    |              |
| <b>~</b>    | I III Crystal RS 178 old<br>IIII IIII Crystal RS 178 old<br>IIIIIIIIIIIIIIIIIIIIIIIIIIIIIIIIIIII | Metadata Server:                      | 🛃 Enable       |                                 |                                                    |              |
|             | 해 Crystal FS 179 old<br>曰 訴 Metadata Server                                                      | Name:                                 | Server A 91    |                                 | ]                                                  |              |
| ?⊂          | ⊞ Bay ServerA91<br>⊡ R ServerA91<br>⊡ I Matrix                                                   | Description:                          |                |                                 |                                                    |              |
|             |                                                                                                  |                                       |                |                                 |                                                    |              |
|             |                                                                                                  | Live View maximum connections:        | 64             |                                 | (0-2048)                                           |              |
|             |                                                                                                  | Address:                              | LAN / WAN      | Address                         | 1                                                  |              |
|             |                                                                                                  |                                       | LAN 1          | 10.0.6.3:5252                   |                                                    |              |
|             |                                                                                                  |                                       | LAN 2          | 10.0.130.174:5252               |                                                    |              |
|             |                                                                                                  | Version:                              | 2.1.4.5991     |                                 |                                                    |              |
|             |                                                                                                  | Storage volume:                       | VOLUME1        | •                               |                                                    |              |
|             |                                                                                                  | Free capacity:                        | 100.76 GB      |                                 |                                                    |              |
|             |                                                                                                  | Total capacity:                       | 916.89 GB      |                                 |                                                    |              |
|             |                                                                                                  | Time zone:                            | UTC + 08 : 0   | 0                               |                                                    |              |
|             |                                                                                                  |                                       | Launch         | Installation Wizard             |                                                    |              |
|             |                                                                                                  |                                       |                |                                 |                                                    |              |
|             |                                                                                                  |                                       |                |                                 |                                                    |              |
|             |                                                                                                  |                                       |                |                                 |                                                    |              |
|             |                                                                                                  |                                       |                |                                 |                                                    |              |
|             |                                                                                                  |                                       |                |                                 |                                                    |              |
|             |                                                                                                  |                                       |                |                                 |                                                    |              |
|             |                                                                                                  |                                       |                |                                 |                                                    |              |
|             |                                                                                                  |                                       |                |                                 |                                                    |              |
|             |                                                                                                  |                                       |                |                                 |                                                    |              |
|             |                                                                                                  |                                       |                |                                 |                                                    |              |
|             |                                                                                                  |                                       |                |                                 |                                                    |              |
|             |                                                                                                  |                                       |                |                                 |                                                    |              |
|             |                                                                                                  |                                       |                |                                 |                                                    |              |
|             | +- 1                                                                                             |                                       |                |                                 |                                                    |              |
| Date: 2014/ | 18/15   Time: 21:08:30     sername: admin   Serva                                                | r address: 10.0.130.175:5250.1.CPU.U  | ading: 1%      | Memory usage: Total 3074MP. Cro | an 1079MB   Network: Displayed streaming bit ra    | te 0.00 kbps |
| Date: 2014/ | on o Finne. 21.00.00 Fosemanie. autilit Foelve                                                   | 1 dddress. 10.0.150.175.5250   CPU IC | ading. 170   1 | memory usage. Iotal Sor TWD FIE | re for one pretwork, proprayed subarraining bit ra | te otoo kupa |

Figure 5.7.1: Assigning a volume for metadata server

### 6 Emergency: Enable Management Server on-site

When a Management Server A is out-of-order and a replacement cannot be available immediately, one Server C can be chosen from current existing servers.

#### **6.1 Priority for Candidate**

A server with least significance has highest priority. An idle Failover Server is the first candidate. Otherwise, choose one Metadata Server or one Recording Server with least significant channels. The chosen server is Server C.

#### 6.2 Enable the Management Server

Server C is a replacement Management Server for Server A. Services previous running by Server C are no longer running. Services previous running by Server A are now running by Server C.

| 1  | Step 2.2     | Prepare license of Server A                                                               |
|----|--------------|-------------------------------------------------------------------------------------------|
| 2  |              | Shut down Server C                                                                        |
| 3  |              | Remove all volumes of Server C. Keep these volumes in order. These volumes will be        |
|    |              | used in step 6.3                                                                          |
| 4  |              | Power on Server C                                                                         |
| 5  | Step 2.5     | Enable Management Server Service of Server C. As recommended, the IP address of           |
|    |              | Server C is assigned with identical IP address of Server A                                |
| 6  |              | If there was a Recording Server running on Server A, enable Recording Server Service      |
|    |              | of Server C; otherwise disable Recording Server Service of Server C                       |
| 7  |              | If there was a Failover Server running on Server A, enable Recording Server Service of    |
|    |              | Server C; otherwise disable Recording Server Service of Server C                          |
| 8  |              | If there was a Metadata Server running on Server A, enable Metadata Server Service        |
|    |              | of Server C; otherwise disable Metadata Server Service of Server C                        |
| 9  |              | Shut down Server C                                                                        |
| 10 | Step 2.4     | Move all volumes from Server A to Server C                                                |
| 11 |              | Power on Server C                                                                         |
| 12 | Step 2.6     | Activate license on Server C                                                              |
| 13 | Step 2.7.(1) | Apply configuration of Management Server onto Server C                                    |
| 14 |              | If there was a Recording Server running on Server A, apply all steps from step 3.4 to     |
|    |              | 3.8 on Server C                                                                           |
| 15 |              | If there was a Failover Server running on Server A, apply all steps from step 4.4 to 4.7. |
|    |              | Server C                                                                                  |
| 16 |              | If there was a Metadata Server running on Server A, apply all steps from 5.4 to 5.7 on    |
|    |              | Server C                                                                                  |

Please apply following steps:

### 6.3 Restart the stopped server

Once the replacement Server B is arrived, services of Server C can be restarted on Server B.

Please apply following steps:

| 1 | Install all volumes of Server C onto Server B                                             |
|---|-------------------------------------------------------------------------------------------|
| 2 | Power on Server B                                                                         |
| 3 | If there was a Recording Server running on Server C, apply all steps from step 3.3 to 3.8 |
|   | on Server B                                                                               |
| 4 | If there was a Failover Server running on Server C, apply all steps from step 4.3 to 4.7. |
|   | Server B                                                                                  |
| 5 | If there was a Metadata Server running on Server C, apply all steps from 5.3 to 5.7 on    |
|   | Server B                                                                                  |